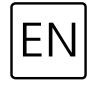

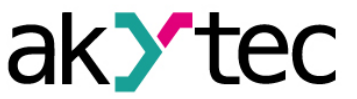

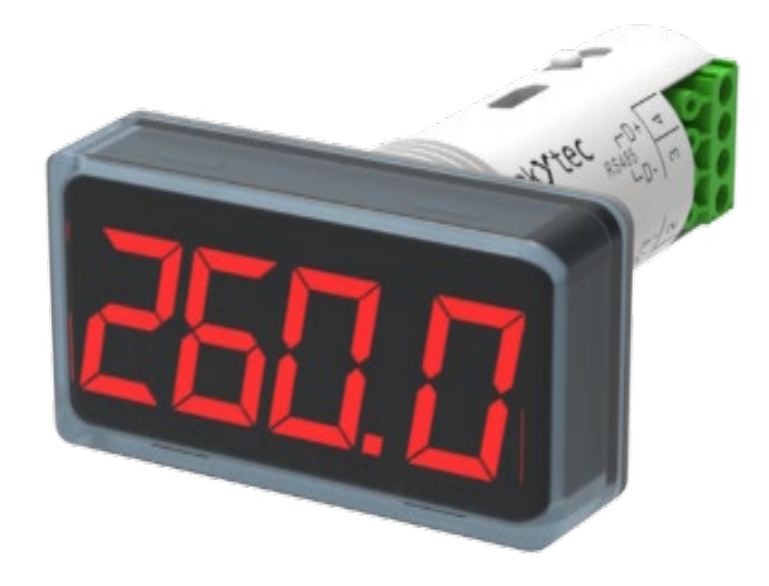

SMI2-M

**RS485 Multi-Color Display** 

User guide

SMI2-M\_2022\_0001\_EN © All rights reserved Subject to technical changes and misprints

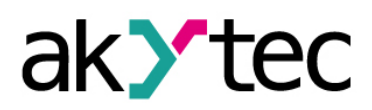

## Contents

| 1. | Intro | duction                     | 2  |
|----|-------|-----------------------------|----|
| 1  | .1    | Terms and abbreviations     | 2  |
| 1  | .2    | Symbols and key words       | 2  |
| 1  | .3    | Intended use                | 2  |
| 1  | .4    | Limitation of liability     | 2  |
| 1  | .5    | Safety                      | 2  |
| 2. | Ove   | rview                       | 4  |
| 2  | .1    | Basic features              | 4  |
| 2  | .2    | Design                      | 4  |
| 3. | Spee  | cifications                 | 6  |
| 3  | .1    | Operating conditions        | 6  |
| 4. | Con   | figuration                  | 7  |
| 4  | .1    | Connection to akYtecToolPro | 7  |
| 4  | .2    | RS485 interface             | 7  |
| 4  | .3    | Modbus common               | 8  |
|    | 4.3.1 | Safe state                  | 9  |
| 4  | .4    | Modbus Slave                | 9  |
| 4  | .5    | Modbus Master               | 9  |
| 4  | .6    | Modbus Spy                  | 10 |
| 4  | .7    | Device settings             | 11 |
|    | 4.7.1 | Display                     | 12 |
|    | 4.7.2 | 2 Displayed value           | 13 |
|    | 4.7.3 | B Extended control          | 14 |
| 4  | .8    | Device status and errors    | 17 |
| 4  | .9    | Password                    | 18 |
| 5. | Insta | allation                    | 19 |
| 5  | .1    | Mounting                    | 19 |
| 5  | .2    | Wiring                      | 20 |
| 5  | .3    | RS485 network               | 20 |
| 6. | Fact  | ory settings restoration    | 22 |
| 7. | Mair  | itenance                    | 23 |
| 8. | Tran  | sportation and storage      | 24 |
| 9. | Sco   | be of delivery              | 25 |
| Ар | pendi | x A. Galvanic isolation     | 26 |
| Ар | pendi | x B. Modbus application     | 27 |

# 1. Introduction

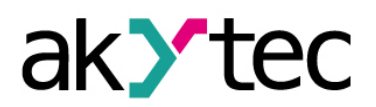

## 1.1 Terms and abbreviations

akYtecToolPro - configuration software

- **Modbus** application layer messaging protocol for client/server communication between devices connected on different types of buses or networks, originally published by Modicon (now Schneider Electric), currently supported by an independent organization Modbus-IDA (<u>https://modbus.org/</u>)
- TTL transistor-transistor logic

## 1.2 Symbols and key words

## WARNING

WARNING indicates a potentially dangerous situation that could result in **death or serious inju**ries.

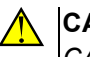

CAUTION

CAUTION indicates a potentially dangerous situation that could result in minor injuries.

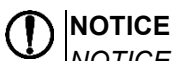

NOTICE indicates a potentially dangerous situation that could result in damage to property.

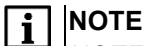

NOTE indicates helpful tips and recommendations, as well as information for efficient and trouble-free operation.

## 1.3 Intended use

The device has been designed and built solely for the intended use described here, and may only be used accordingly. The technical specifications contained in this document must be observed.

The device may be operated only in properly installed condition.

## Improper use

Any other use is considered improper. Especially to note:

- The device may not be used for medical appliances applied to maintain human life or health, its control or other effect on them.
- The device may not be used in explosive environment.
- The device may not be used in atmosphere in which there are chemically active substances.

## **1.4 Limitation of liability**

Our company does not bear any responsibility with respect to breakdowns or damages caused by using the product in a manner other than described in the Manual or in violation of the current regulations and technical standards.

## 1.5 Safety

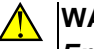

# WARNING

Ensure the mains voltage matches the voltage marked on the nameplate. Ensure the device is provided with its own power supply line and electric fuse.

## Introduction

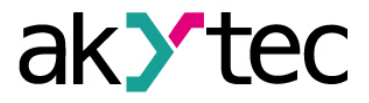

#### 

De-energize the equipment before servicing. Switch on the power supply only when all works on the device are completed.

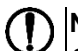

## NOTICE

Supply voltage may not exceed 48 V. Higher voltage can damage the device. If the supply voltage is lower than 10 V DC, the device cannot operate properly but will not be damaged.

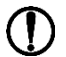

## NOTICE

If the device is brought from a cold to a warm environment, condensation may form inside the device. To avoid damage to the device, keep the device in the warm environment for at least 1 hour before powering on.

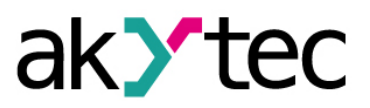

# 2. Overview

SMI2-M is a universally applicable LED display that receives data from a network over RS485 interface using Modbus RTU / ASCII protocols and can be operated in slave, master or spy mode.

For details on Modbus working see Appendix B.

For Modbus protocol specifications see <u>Modbus specifications</u>.

The device can be configured with the configuration software akYtecToolPro (free) over USB (Sect. 4). The software is available for download on <u>akYtec.de</u>.

## 2.1 Basic features

- Slave mode: receiving data from Master
- Master mode: querying data from Slave
- Spy mode: listening-in to data requested by the Master from another Slave
- Displaying received data according to display settings
- Extended display control
- Display safe state (Sect. 4.3.1)
- Error indication if no master activity or variable cannot be displayed
- Configuration with the akYtecToolPro software over USB interface
- Modification of configuration parameters over Modbus network

## 2.2 Design

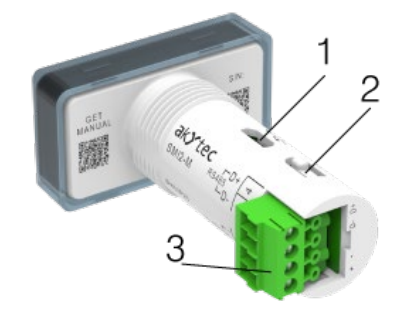

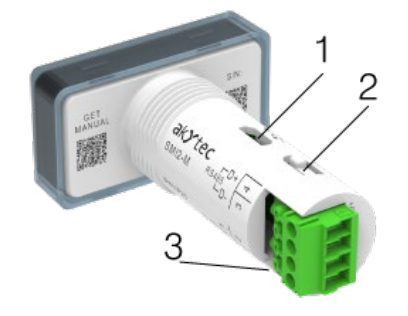

- 1 Micro-USB programming interface
- 2 service button
- 3 two plug positions of terminal block

Fig. 2.1 External design

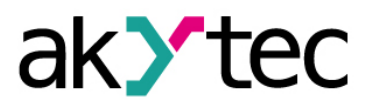

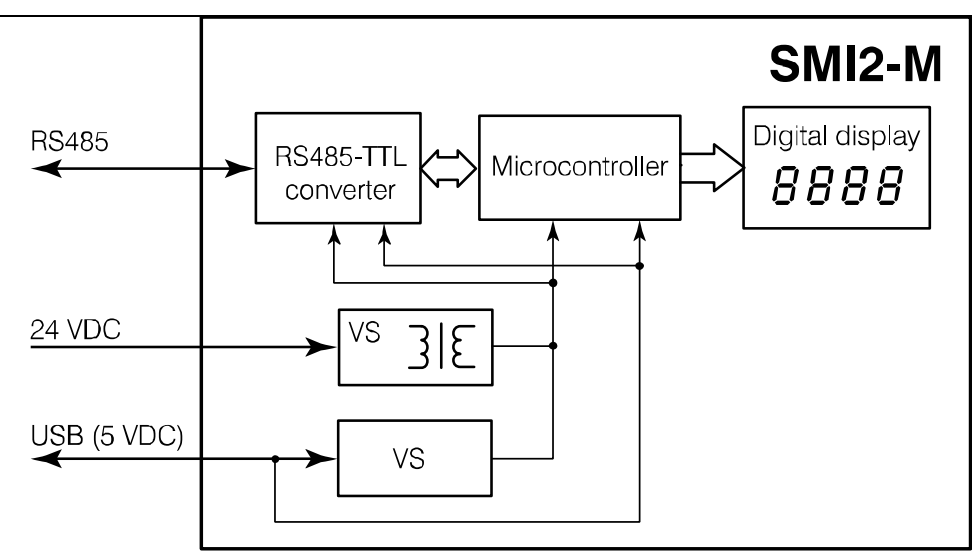

Fig. 2.2 Hardware block diagram

**RS485-TTL converter** - converts RS485 network signals into TTL signals used by the **microcontroller**. **Microcontroller** - processes the data received over RS485 network.

Digital display - displays the variable received over RS485 network and error / alarm messages.

**VS** - secondary voltage source with galvanic isolation hat provides stable power supply and protection against polarity reversal.

## i NOTE

When the device is powered from USB, the display brightness is by 50% reduced compared to 24 V power supply.

# 3. Specifications

| Table 3.1 | General | specification |
|-----------|---------|---------------|
|-----------|---------|---------------|

| Parameter                          | Value                               |
|------------------------------------|-------------------------------------|
| Power supply                       | 24 (1048) V DC                      |
| Power consumption, max.            | 1.6 W                               |
| Display                            | 4 digits with sign, 7 segments      |
| Colors                             | green, yellow, red                  |
| Character height                   | 14 mm                               |
| Network interface                  | RS485                               |
| Protocol                           | Modbus RTU, Modbus ASCII            |
| Mode                               | Master, Slave, Spy                  |
| Baud rate                          | 2.4…115.2 kbit/s                    |
| Galvanic isolation to power supply | 500 V / 1 min.                      |
| Configuration interface            | USB2.0 (Micro-USB)                  |
| Configuration software             | akYtecToolPro                       |
| Flash memory write cycles, min.    | 10000                               |
| Enclosure                          | panel mounting in Ø22.5 mm borehole |
| Dimensions                         | 48 x 26 x 65 mm                     |
| IP Code                            | front IP65, rear IP20               |
| Application class                  | III (according to IEC 61140)        |
| Weight                             | approx. 30 g                        |

## 3.1 Operating conditions

The device is designed for natural convection cooling. It should be considered when choosing the installation site.

The following environment conditions must be observed:

- clean, dry and controlled environment, low dust level
- closed non-hazardous areas, free of corrosive or flammable gases

| Table 3.2 | Operating | conditions |
|-----------|-----------|------------|
|-----------|-----------|------------|

| Condition                    | Permissible range                     |
|------------------------------|---------------------------------------|
| Ambient temperature          | -40+70°C                              |
| Transportation and storage   | -40+70°C                              |
| Relative humidity            | up to 80 % (at +25°C, non-condensing) |
| Altitude                     | up to 2000 m ASL                      |
| Vibration / shock resistance | conforms to IEC 61131-2               |
| EMC emission / immunity      | conforms to IEC 61131-2               |

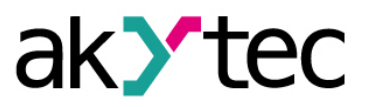

The device parameters can be set with akYtecToolPro or in the Slave mode by commands from a network Master.

The complete parameter list is presented in Appendix B. You can also read it out from the device using the toolbar item *Parameter list* in akYtecToolPro.

Parameter groups:

- RS485 interface (Sect. 4.2)
- Device settings (Sect. 4.7)
  - Modbus Master (Sect. 4.5)
  - Modbus Spy (Sect. 4.6)
  - Modbus common (Sect. 4.3)
  - o Display (Sect. 4.7.1)
  - o Displayed value (Sect. 4.7.2)
  - Extended control (Sect. 4.7.3)
- Device status (Sect. 4.8)

Configuration order:

- Establish connection to the akYtecToolPro software (Sect. 4.1)
- Select the operation mode (Slave, Master or Spy) in the parameter *Device settings* > *Operation mode*
- Set the common communication parameters: in the groups RS485 interface and Modbus common
- Set the parameters of the selected mode
- Set the display parameters

## 4.1 Connection to akYtecToolPro

The connection to akYtecToolPro software running on the PC can be established over the Micro-USB interface. The main power supply is not required.

To configure the device:

- Connect the Micro-USB programming connector on the device (Fig. 2.1. Pos. 1) to PC over a USBto-Micro-USB connection cable (not included).
- Start akYtecToolPro.
- In a new project, click the toolbar item Add devices +.
- In the open dialog, select the interface **STMicroelectronics Virtual COM Port**.
- Select the protocol *akYtec Autodetection Protocol.*
- Select Find device and click Search (device address is 1 and cannot be changed).
- If the correct device is found, select it and click the button Add devices to add the device to the project.
- If the device is password protected, enter the correct password.

If you forgot the password, restore the factory settings (Sect. 4.9, 6).

## 4.2 RS485 interface

The parameters in this group define the physical layer of data exchange over the RS485 port for all operating modes.

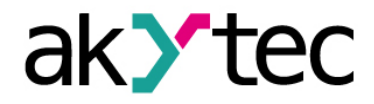

Table 4.1 RS485 interface

| Parameter       | Description                                                                                                    | Range                   | Default<br>value | Access |
|-----------------|----------------------------------------------------------------------------------------------------|-------------------------|------------------|--------|
| Baud rate       | Data transfer speed in bits per second                                                                                                    | 2400115200              | 9600             | RW     |
| Data bits       | Length of frames sent over Modbus network                                                                                                    | 8                       | 8                | RW     |
| Stop bits       | Number of stop bits                                                                                                    | 1 / 2                   | 1                | RW     |
| Parity          | Error detection                                                                                                    | none /<br>even /<br>odd | none             | RW     |
| Silent interval | <i>IDLE frame</i> - message frames are separated by<br>a silent interval of at least 1-character time.<br><i>t3.5</i> - message frames are separated by a silent<br>interval of at least 3.5-character time (Modbus<br>standard). | IDLE frame<br>/ t3.5    | IDLE<br>frame    | RW     |

## 4.3 Modbus common

#### Open the node *Device settings > Modbus common*.

The parameter *Address in Slave mode* in this node is relevant only for the Slave mode. Other parameters are common for all modes.

| Parameter                     | Description                                                              | Range                                                                          | Default<br>value | Access |
|-------------------------------|--------------------------------------------------------------------------|--------------------------------------------------------------------------------|------------------|--------|
| Address in Slave<br>mode      | Device address in the Slave mode                                         | 1255                                                                           | 1                | RW     |
| Byte order                    | Inverse byte / register order of the re-<br>ceived variable (Example 1)  | Unchanged /<br>Swap bytes /<br>Swap registers /<br>Swap bytes and<br>registers | Unchanged        | RW     |
| Safe state timeout            | Safe state activation delay after inter-<br>ruption of data transmission | 060 s                                                                          | 0                | RW     |
| Safe state display<br>bitmask | Image displayed in the safe state (HEX input)                            | 0FFFFFFFF                                                                      | 70404046         | RW     |
| Safe state color              | Display color in the safe state                                          | Green /<br>Red /<br>Yellow                                                     | Green            | RW     |
| Safe state blinking           | Display blinking in the safe state                                       | On / Off                                                                       | Off              | RW     |

| Example 1: Parameter <i>Byte order</i> |                          |                  |  |  |  |  |
|----------------------------------------|--------------------------|------------------|--|--|--|--|
| Initial byte order                     | Parameter value          | Final byte order |  |  |  |  |
| 0xAABBCCDD                             | Unchanged                | 0xAABBCCDD       |  |  |  |  |
| 0xAABBCCDD                             | Swap bytes               | 0xBBAADDCC       |  |  |  |  |
| 0xAABBCCDD                             | Swap registers           | 0xCCDDAABB       |  |  |  |  |
| 0xAABBCCDD                             | Swap bytes and registers | 0xDDCCBBAA       |  |  |  |  |
|                                        |                          |                  |  |  |  |  |

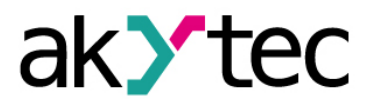

### 4.3.1 Safe state

Safe state is a state of the display after communication interruption, activated with the time delay (*Safe state timeout*, Tab. 4.2). In the safe state, a variable of type IMAGE (*Safe state display bitmask*, Tab. 4.2) is displayed.

If **Safe state timeout** is set to 0, the device does not enter the safe state and displays the last received value.

After power-on, the device is in the safe state until a valid request is received.

## 4.4 Modbus Slave

Set the parameter *Device settings > Operation mode* to *SLAVE* (Tab. 4.5).

In the Slave mode, the device receives data from the Master. The exchange protocol (Modbus RTU or Modbus ASCII) is detected automatically.

The parameter *Modbus common > Address in Slave mode* defines the device address (Tab. 4.2).

# i NOTE

#### Saving of configuration parameters to flash memory

- The configuration parameters are all writable parameters, except those in the node **Displayed value**.
- The number of flash memory write cycles is limited (≥ 10000 cycles). Therefore, frequent (cyclic) saving of configuration parameters is not recommended.
- If the new configuration parameters are not written to the flash memory, they will be lost after turning off the device. After powering on, the device will start with the parameter values previously stored in the flash memory.
- In case of configuration over Micro-USB interface, the configuration parameters are saved to the flash memory.
- In case of configuration over RS485 interface, the configuration parameters are not automatically saved to the flash memory. If it is necessary, the user has to do it manually, calling the command **Save-to-Flash Trigger** (Tab. 4.5). The command is a single pulse, that triggers on rising edge the saving of the configuration parameters to the flash memory.
- During the recording of configuration parameters, the brightness of the display decreases by 50% and the response time of the device increases for a short time up to 200 ms. This should be considered when setting the timeout in the Master device.
- To estimate the remaining number of write cycles in %, use the parameter **Device status > Remaining flash write cycles** (Tab. 4.10).

## 4.5 Modbus Master

Set the parameter Device settings > Operation mode to MASTER (Tab. 4.5).

In the Master mode, only one Slave device can be connected. The Master device sends requests with a reading function to the Slave at a certain frequency. After each request, the Master waits for response from the Slave for a predetermined time interval (*Response timeout*, Tab. 4.3). The received variable will be displayed.

If no response is received within the response timeout, the Master sends the next request and starts the **Safe state timeout** countdown (Tab. 4.2). If there is no response from the Slave during **Safe state timeout**, the Master switches to the safe state (Sect. 4.3.1).

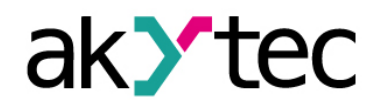

Table 4.3 Modbus Master

| Parameter             | Description                                                                                                    | Range        | Default<br>value | Access |
|-----------------------|----------------------------------------------------------------------------------------------------|--------------|------------------|--------|
| Protocol              | Data transmission protocol                                                                                                    | RTU / ASCII  | RTU              | RW     |
| Target device address | Address of Slave as data source                                                                                                    | 1255         | 1                | RW     |
| Response timeout      | Time the Master waits for response from the Slave                                                                                        | 300…10000 ms | 1000             | RW     |
| Modbus function       | Function in the request                                                                                                    | 0x03 / 0x04  | 0x03             | RW     |
| Start register        | Address of the initial register in request.<br>The number of requested registers de-<br>pends on the selected data type (Sect.<br>4.7.2) | 065535       | 0                | RW     |
| Request period        | Period of Master request                                                                                                    | 10065535 ms  | 200              | RW     |

## 4.6 Modbus Spy

#### Set the parameter *Device settings > Operation mode* to SPY (Tab. 4.5).

In the Spy mode, the device "listens" to the RS485 interface, waiting for requests with the specified parameters (Tab. 4.4). If a request with the specified parameters is detected, the variable in this request is displayed.

The exchange protocol (Modbus RTU or Modbus ASCII) is automatically detected.

Table 4.4 Modbus Spy

| Parameter                                | Description                                                                                                    | Range                        | Default<br>value | Access |
|------------------------------------------|----------------------------------------------------------------------------------------------------|------------------------------|------------------|--------|
| Target device address <sup>(1) (2)</sup> | Address of Slave as data source                                                                                                    | 0255                         | 1                | RW     |
| Modbus function                          | Function in the request                                                                                                    | 0x03 / 0x04 /<br>0x06 / 0x10 | 0x04             | RW     |
| Start register <sup>(3)</sup>            | Address of the initial register in request.<br>The number of requested registers de-<br>pends on the selected data type (Sect.<br>4.7.2) | 065535                       | 1                | RW     |

(1) *Target device address* and the device address specified in the parameter *Modbus common* > *Address in Slave mode* must be different.

(2) If **Target device address** = 0, the device monitors broadcast packets from the Master. Connecting several Spy devices with the **Target device address** = 0 to the network, you can display different data on different devices by specifying the **Start register** corresponding to the desired data for each device.

(3) The register address must be within the range of registers in request:

 $[SR_{SPY}; SR_{SPY} + Q_{TYPE} - 1] \in [SR_{REQ}; SR_{REQ} + Q_{REQ} - 1]$ (4.1)

where

SR<sub>SPY</sub> – in parameter *Start register* specified register

Q<sub>TYPE</sub> - number of registers occupied by a variable, depending on its type

SRREQ - start register specified in request

QREQ – number of registers specified in request (Example 2)

#### Example 2

If  $SR_{REQ} = 40$  and  $Q_{REQ} = 20$  are specified in the request, registers from 40 to 59 are requested. For different variables, the following reactions are expected:

- SR<sub>SPY</sub> = 59, INT variable (Q<sub>TYPE</sub> = 1) the received variable is displayed
- SR<sub>SPY</sub> = 59, DINT variable (Q<sub>TYPE</sub> = 2) the received variable is not displayed because the data from registers 59 - 60 is required, but register 60 is not requested

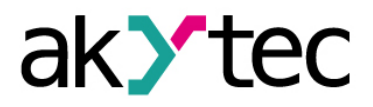

## 4.7 Device settings

The first parameter to be set in this group is *Operation mode*. It defines the behavior of the device in the network.

The flowchart that describes the display behavior depending on other parameters is shown in the Fig. 4.1.

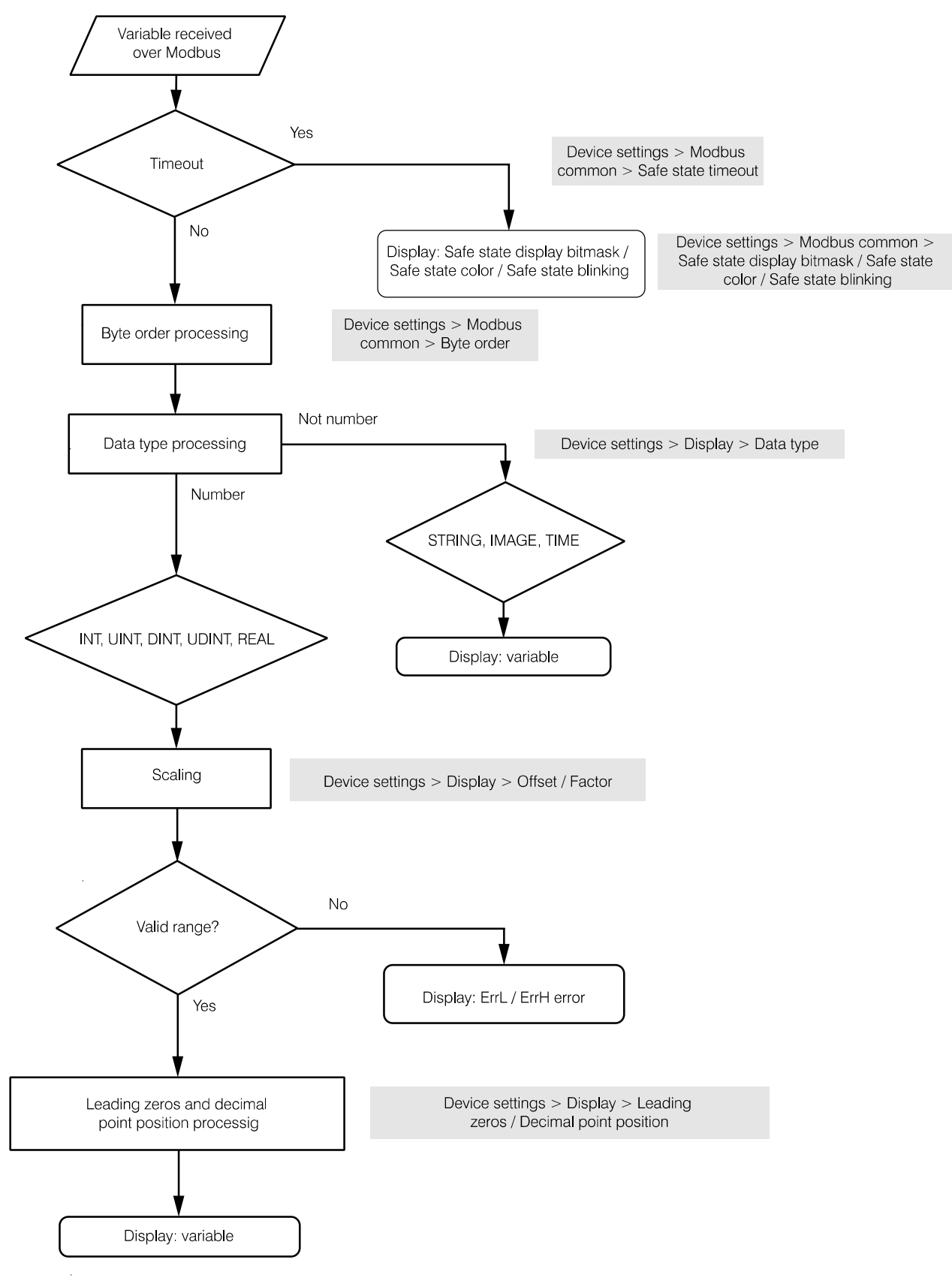

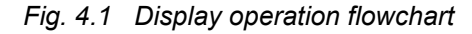

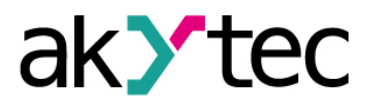

Table 4.5 Device settings

| Parameter                | Description                                                                                             | Range                    | Default<br>value | Access |
|--------------------------|----------------------------------------------------------------------------------------------------|--------------------------|------------------|--------|
| Operation<br>mode        | Operation mode in Modbus network                                                                        | MASTER/<br>SLAVE/<br>SPY | SLAVE            | RW     |
| Save-to-Flash<br>Trigger | Command used to trigger the saving of the configura-<br>tion parameters to the flash memory (Sect. 4.4) | 0 / 1                    | 0                | RW     |

#### 4.7.1 Display

The parameters in this node determine how the variable is displayed.

| Table 4.6 | Display |
|-----------|---------|
|-----------|---------|

| Parameter                   | Description                                                                                                    | Range                                                             | Default<br>value | Access |
|-----------------------------|----------------------------------------------------------------------------------------------------|-------------------------------------------------------------------|------------------|--------|
| Data type                   | Type of variable to display                                                                                                    | INT / UINT /<br>DINT / UDINT /<br>REAL / STRING /<br>IMAGE / TIME | INT              | RW     |
| Color                       | Display color. Can be affected also by Safe<br>state (Sect. 4.3.1) or Extended control (Sect.<br>4.7.3)                                                                                                    | Green /<br>Red /<br>Yellow                                        | Green            | RW     |
| Brightness                  | Display brightness                                                                                                    | 0100 %                                                            | 75               | RW     |
| Leading zeros               | Number of leading zeros before the first signif-<br>icant digit (integer variables only, <i>Offset</i> = 0,<br><i>Factor</i> = 1) (Example 3)                                                                        | 0/1/2/3                                                           | 0                | RW     |
| Decimal point position      | Position of the decimal point on the display<br>(integer and floating-point variables only) (Ex-<br>ample 4)                                                                                                    | <br>,<br>,                                                        |                  | RW     |
| Offset <sup>(1)</sup>       | The variable is increased by <b>Offset</b> before<br>being displayed (integer and floating-point<br>variables only). If <b>Offset</b> $\neq$ 0, an integer will be<br>converted to a floating-point (Example 5)      | -9999999                                                          | 0                | RW     |
| Factor <sup>(1)</sup>       | The variable is multiplied by the <i>Factor</i> before<br>being displayed (integer and floating-point<br>variables only). If <i>Factor</i> $\neq$ 0, an integer will be<br>converted to a floating-point (Example 6) | -9999999                                                          | 1                | RW     |
| Blinking                    | Enable display blinking. Can be affected also<br>by Safe state (Sect. 4.3.1) or Extended control<br>(Sect. 4.7.3)                                                                                                    | On / Off                                                          | Off              | RW     |
| Blinking period             | Display blinking period (50 % duty cycle)                                                                                                    | 2503000 ms                                                        | 1000             | RW     |
| Display mode <sup>(2)</sup> | Display mode selection                                                                                                    | Static /<br>Text ticker /<br>Number ticker                        | Static           | RW     |
| Tick time                   | Time interval with which the displayed variable is shifted one position to the left                                                                                                    | 100…1500 ms                                                       | 100              | RW     |

(1) Using an offset or factor may cause the value to go out of range for the selected data type. Out-of-range error will be displayed (Tab. 4.11).

(2) - In the *Static* mode, the value does not move across the display.

- In the *Text ticker* mode, the value is scrolled left continuously, character by character.

- In the *Number ticker* mode, the values of types INT, UINT, DINT, UDINT and REAL are displayed without range check (-999... 9999). In this way, values with a number of digits greater than 4 can be dis-

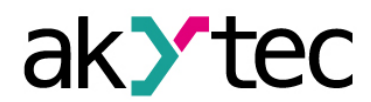

played. The precision of floating-point values (REAL) in this case is limited to 3 decimal places. If the total number of digits does not exceed 4, the value is displayed as in the *Static* mode.

#### Example 3

Displaying the integer "1" with different values of *Leading zeros*:

| Leading zeros = 0: | 1    |
|--------------------|------|
| Leading zeros = 1: | 01   |
| Leading zeros = 2: | 001  |
| Leading zeros = 3: | 0001 |

#### Example 4

Displaying the integer "5000" with different values of *Decimal point position*:

| Decimal point position =: | 5000  |
|---------------------------|-------|
| Decimal point position =: | 500.0 |
| Decimal point position =: | 50.00 |
| Decimal point position =: | 5.000 |

Displaying the floating-point "1.234" with different values of *Decimal point position*:

| Decimal point position =: | 1.234 |
|---------------------------|-------|
| Decimal point position =: | 1.2   |
| Decimal point position =: | 1.23  |
| Decimal point position =: | 1.234 |

#### Example 5

Displaying the integer "5" with different values of Offset:

| <b>Offset</b> = 1.0:   | 6.000 |
|------------------------|-------|
| <b>Offset</b> = -1.0:  | 4.000 |
| <b>Offset</b> = 5.0:   | 10.00 |
| <b>Offset = -</b> 5.0: | 0.000 |

Displaying the floating-point "5.678" with different values of Offset:

| <b>Offset</b> = 1.0:   | 6.678 |
|------------------------|-------|
| <b>Offset</b> = -1.0:  | 4.678 |
| <b>Offset =</b> 5.0:   | 10.67 |
| <b>Offset = -</b> 5.0: | 0.678 |

#### Example 6

Displaying the integer "5" with different values of *Factor*:

| <i>Factor</i> = 1.0:     | 5                                               |
|--------------------------|-------------------------------------------------|
| <i>Factor</i> = -1.0:    | -5.00                                           |
| <i>Factor</i> = 5.0:     | 25.00                                           |
| <i>Factor</i> = -5.0:    | -25.0                                           |
| Displaying the integer " | 5.678" with different values of <i>Factor</i> : |
|                          |                                                 |

| <i>Factor</i> = 1.0:  | 5.678 |
|-----------------------|-------|
| <i>Factor</i> = -1.0: | -5.67 |
| <i>Factor</i> = 5.0:  | 28.38 |
| <i>Factor</i> = -5.0: | -28.3 |
|                       |       |

#### 4.7.2 Displayed value

To test how variable will be displayed:

- select Data type in the node Device settings > Display
- open the node *Device settings > Displayed value*, set the test value of the selected data type in the corresponding row and click the toolbar icon *Write parameters*

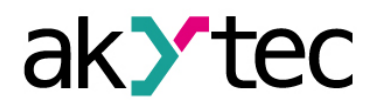

check the desired value on the display

For data type descriptions see Table 4.7.

For segment addressing for the data type IMAGE see Table 4.8.

| Paramotor                  | Description                                                      | Size      |       | Size Bango                    |       | Default | Ac- |
|----------------------------|------------------------------------------------------------------|-----------|-------|-------------------------------|-------|---------|-----|
| Falameter                  | Description                                                      | registers | bytes | Kange                         | value | Cess    |     |
| INT                        | Signed integer                                                   | 1         | 2     | -3276832767                   | 0     | RW      |     |
| UINT                       | Unsigned integer                                                 | 1         | 2     | 065535                        | 0     | RW      |     |
| DINT                       | Signed integer                                                   | 2         | 4     | -2147483648<br>2147483647     | 0     | RW      |     |
| UDINT                      | Unsigned integer                                                 | 2         | 4     | 04294967295                   | 0     | RW      |     |
| REAL                       | Floating-point number, sin-<br>gle-precision (IEE 754)           | 2         | 4     | -3.402823E+38<br>3.402823E+38 | 0     | RW      |     |
| STRING <sup>(1)</sup>      | String of 2…16 characters<br>(Latin alphabet, numbers,<br>point) | 216       | 432   | -                             | -     | RW      |     |
| String length              | Length of String variable                                        | 1         | 1     | 432                           | 4     | RW      |     |
|                            | Bitmask of display segments<br>(HEX)                             | 2         | 4     | 0FFFFFFFF                     | 0     | RW      |     |
| <i>TIME</i> <sup>(3)</sup> | Time in format XX:YY                                             | 2         | 4     | 5999                          | 0     | RW      |     |

#### Table 4.7 Displayed value

(1) The parameter *String length* determines the length of string in Master and Spy modes.

In the Slave mode, *String length* is assumed to be 32 characters (16 registers). The data size of 16 registers must be specified in the Master request; read / write of a string fragment is not possible.

In the Slave mode, the number of characters specified in *String length* will be displayed in Text ticker mode.

- (2) For variables of IMAGE type, the correspondence of the bits in the mask to the display segments is shown in Table 4.8. The least significant byte of the mask corresponds to the rightmost digit. The input is in hexadecimal format.
- (3) The displayed value XX:YY is calculated using integer division. The integer variable N is divided by 60. XX = N / 60 (integer quotient), YY = N / 60 (remainder). If N = 1000, 16:40 is displayed.

|    | Segment | Bit |
|----|---------|-----|
|    | A       | 7   |
| A  | В       | 6   |
| FB | С       | 5   |
| G  | D       | 4   |
| EC | E       | 3   |
| D  | F       | 2   |
|    | G       | 1   |
|    | DP      | 0   |

| Table 4.8 | Addressing of display segments |
|-----------|--------------------------------|
|           |                                |

## 4.7.3 Extended control

Extended control can be used only with integer and floating-point variables.

With extended control, you can divide the valid range of displayed variable into zones (up to 5). A display color and a blinking option can be selected for each zone. Additionally, a value upper limit and a hysteresis can be set for zones 1...4.

Open the node *Device settings > Extended control*.

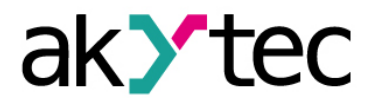

| Parameter                  | Description                                                                                                    | Range                          | Default<br>value                      | Access |
|----------------------------|----------------------------------------------------------------------------------------------------|--------------------------------|---------------------------------------|--------|
| Enable                     | Enable extended control for all zones                                                                                                    | On / Off                       | Off                                   | RW     |
|                            | Zone 5                                                                                                    |                                |                                       |        |
| Color                      | Display color when variable is within the zone                                                                                                    | Green /<br>Red /<br>Yellow     | Green                                 | RW     |
| Blinking                   | Display blinks when variable is within the zone                                                                                                    | On / Off                       | Off                                   | RW     |
|                            | Zone 14                                                                                                    |                                |                                       |        |
| Enable                     | Enable extended control for the zone                                                                                                    | On / Off                       | Off                                   | RW     |
| Upper limit <sup>(1)</sup> | Zone upper limit                                                                                                    | -9999999                       | 0                                     | RW     |
| Hysteresis <sup>(2)</sup>  | Value relative to the upper limit of the zone, after<br>decreasing below which:<br>- current zone becomes active again<br>(if <i>Upper limit</i> > 0)<br>- the next zone becomes active<br>(if <i>Upper limit</i> < 0) | 09999                          | 0                                     | RW     |
| Color                      | Display color when variable is within the zone                                                                                                    | Green /<br>Red / Red<br>Yellow |                                       | RW     |
| Blinking                   | Display blinks when variable is within the zone                                                                                                    | On / Off                       | <b>Off</b> (2, 4)<br><b>On</b> (1, 3) | RW     |

Table 4.9 Extended control

- (1) If multiple zones are used, the *Upper limit* of the higher numbered zone must be greater than the *Upper limit* of the lower numbered zone: UL<sub>Z1</sub> < UL<sub>Z2</sub> < UL<sub>Z3</sub> < UL<sub>Z4</sub>. Otherwise, an error message is displayed (Tab. 4.11). The *Upper limit* of the zone 5 is not specified and is assumed to be equal to the upper limit of the whole valid range (9999).
- (2) The *Hysteresis* cannot be greater than the difference between the *Upper limits* of adjacent zones, otherwise the device displays an error message (Tab. 4.11). There is no *Hysteresis* in the zone 5, since this zone is the highest on the number line.

For practical use see examples 7-12:

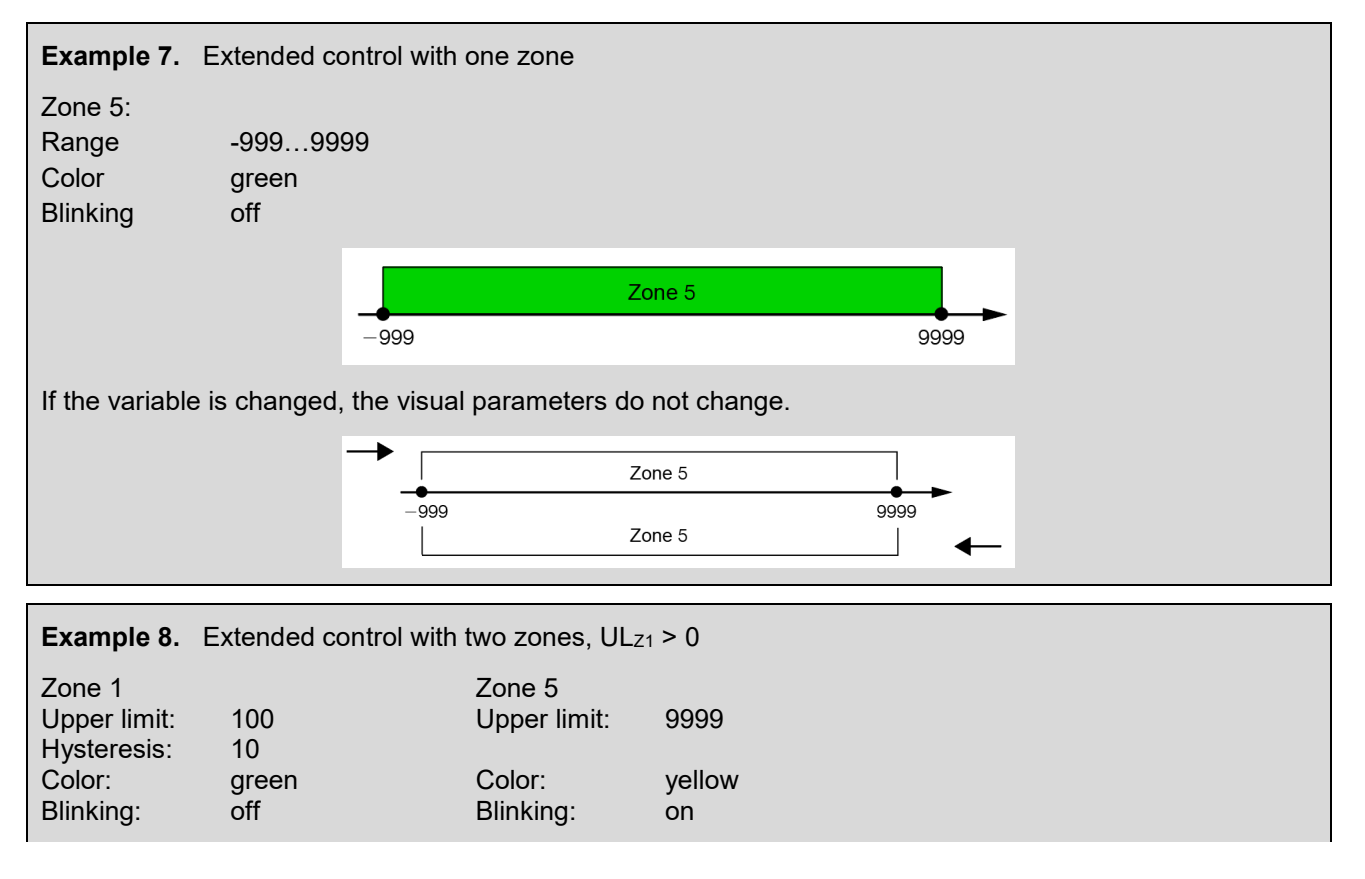

# akytec

# Configuration

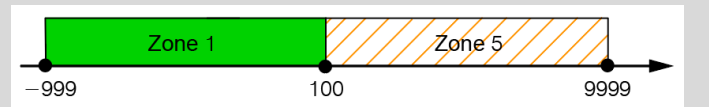

If the variable is increased, the zone 1 is active in the range [-999; 100), the zone 5 – in the range [100; 9999].

If the variable is decreased, the zone 1 is active in the range [-999; 90), the zone 5 - in the range [90; 9999].

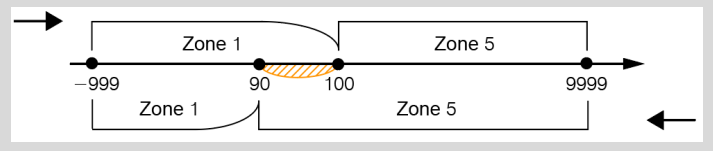

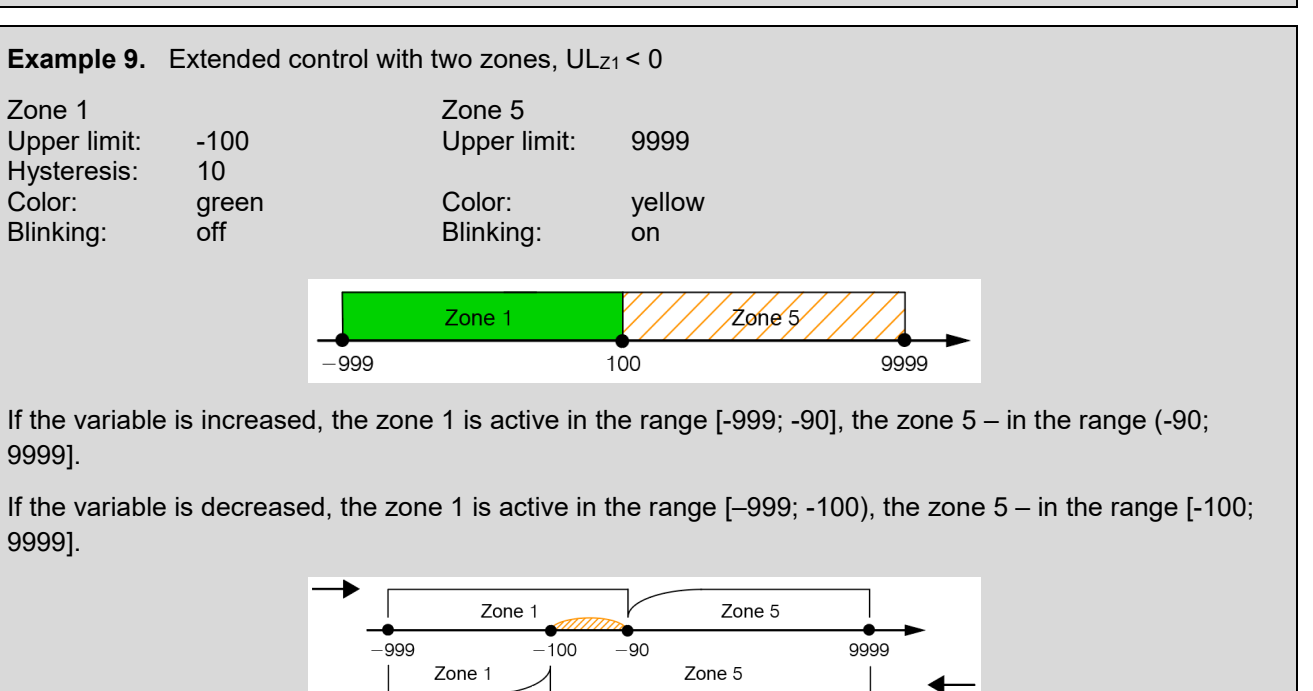

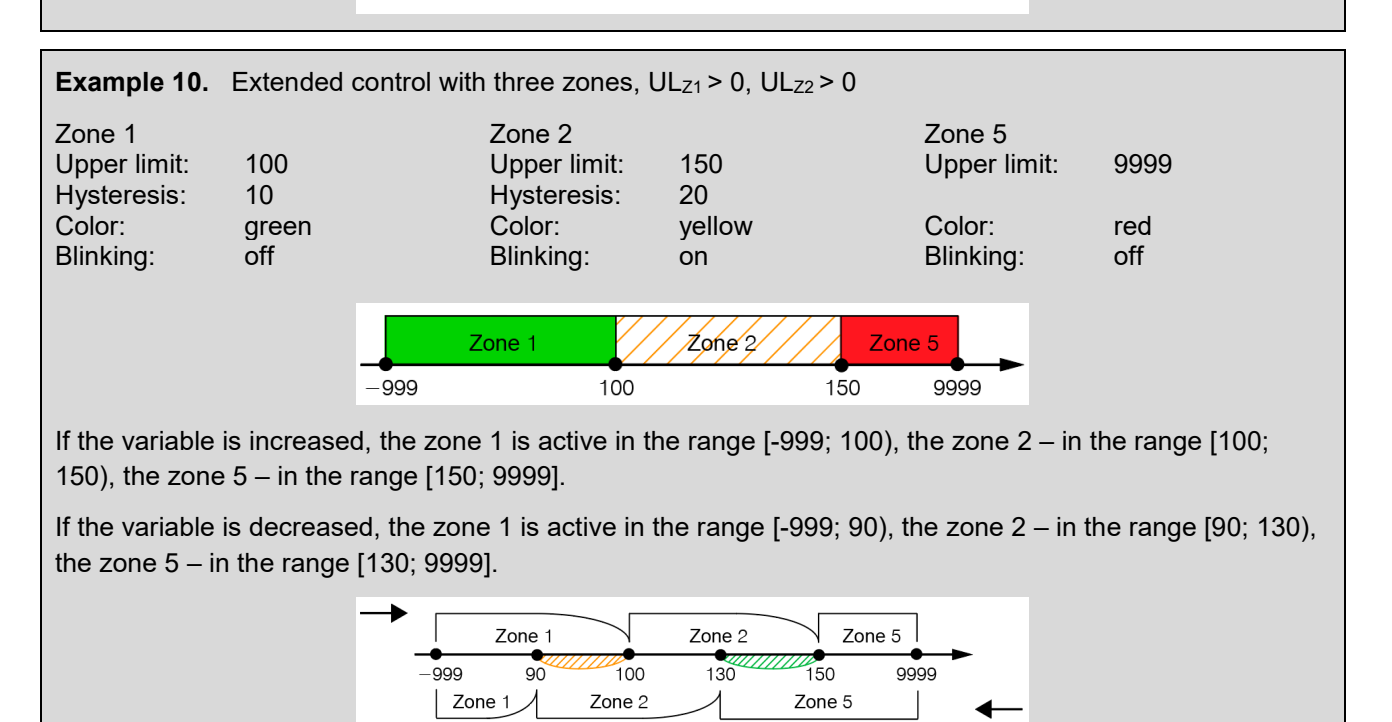

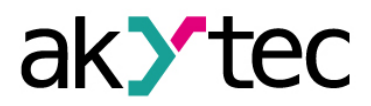

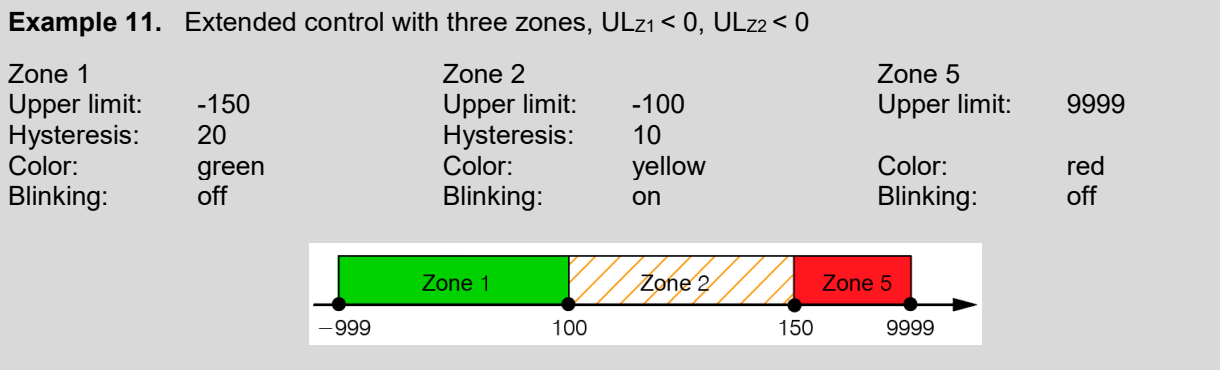

If the variable is increased, the zone 1 is active in the range [-999; 130], the zone 2 - in the range (-130; -90], the zone 5 - in the range (-90; 9999].

If the variable is decreased, the zone 1 is active in the range [-999; -150), the zone 2 - in the range [-150; -100), the zone 5 - in the range [-100; 9999].

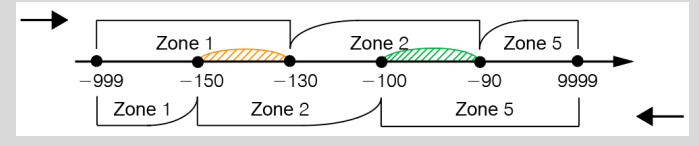

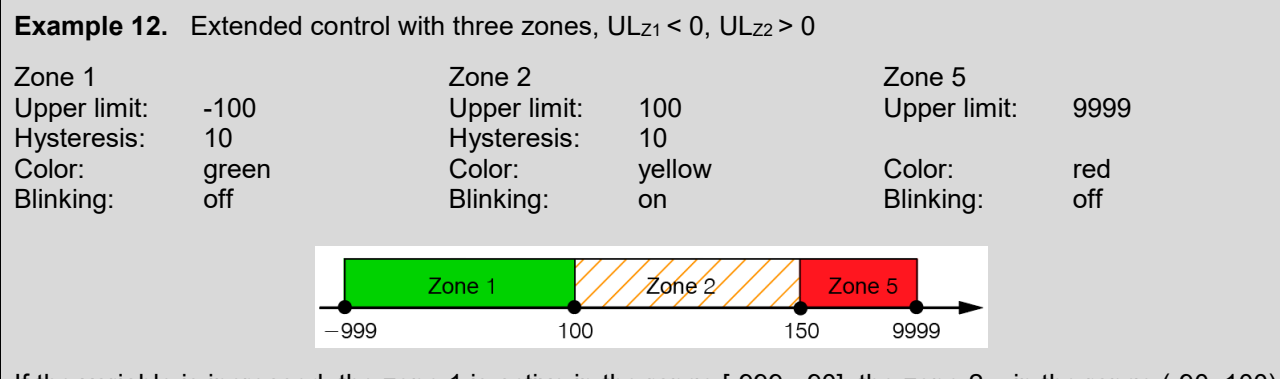

If the variable is increased, the zone 1 is active in the range [-999; -90], the zone 2 - in the range (-90; 100), the zone 5 - in the range [100; 9999].

If the variable is decreased, the zone 1 is active in the range [-999; -100), the zone 2 - in the range [-100; 90), the zone 5 - in the range [90; 9999].

| • |      | Zone 1 |        | Zone 2 | Zon    | e 5  |   |
|---|------|--------|--------|--------|--------|------|---|
|   | -999 | -100   | -90    | 90     | 100    | 9999 |   |
|   | Zone |        | Zone 2 |        | Zone 5 |      | ◀ |

## 4.8 Device status and errors

The status of the device can be read in the group *Device status* (Tab. 4.10).

The displayed errors are listed in the Table 4.11.

| Table | 4.10 | Device | status |
|-------|------|--------|--------|
|       |      |        |        |

| Parameter                       | Description                              | Range       | Default value | Access |
|---------------------------------|------------------------------------------|-------------|---------------|--------|
| Status                          | 32-bit status code                       | 04294967295 | _             | R      |
| Remaining flash<br>write cycles | Remaining flash memory write cycles in % | 0100 %      | _             | R      |

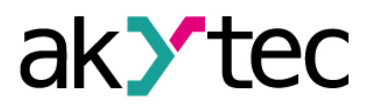

Table 4.11 Displayed errors

| Displayed error    | Description                                                                   | Bit number in<br>Status register |
|--------------------|-------------------------------------------------------------------------------|----------------------------------|
| ErrL               | Variable is below the lower limit for the selected data type                  | 27                               |
| ErrH               | Variable is above the upper limit for the selected data type                  | 28                               |
|                    | The <i>Upper limit</i> of the zone with a higher number is equal or less      |                                  |
| Frr7               | than the <i>Upper limit</i> of the zone with a lower number                   | 26                               |
|                    | The <i>Hysteresis</i> is greater than the difference between the <i>Upper</i> | 20                               |
|                    | <i>limits</i> of adjacent zones                                               |                                  |
| Safe state display | Display timeout exceeds the sum of <i>Response timeout</i> (Tab. 4.2)         |                                  |
| bitmask            | and the subsequent <b>Safe state timeout</b> (Tab. 4.3)                       | -                                |

## 4.9 Password

You can use password to protect the configuration parameters of the device from an unauthorized access over akYtecToolPro.

To set the password, use the toolbar item **Password**  $\star \star \star \star$  or the same item in the device context menu. There is no password by default.

If you forgot the password, restore the factory settings (Sect. 6).

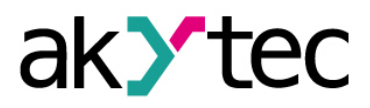

# 5. Installation

The safety requirements from the Section 1.5 must be observed.

#### 

Before mounting, it is recommended to configure the device over the Micro-USB interface (Sect. 4).

## 5.1 Mounting

The device is designed for switch panel mounting in a borehole of Ø22.5 mm.

To prevent the device spinning in the borehole, make a special cut-out according to Fig. 5.3.

Mounting sequence:

- Apply the included gasket on the rear surface of the display.
- Insert the device into the cut-out and tighten the nut from the rear side of the switch panel.
- Plug the terminal block in one of the two plug positions.
- Connect the power and signal cables in accordance with Sect. 5.2.

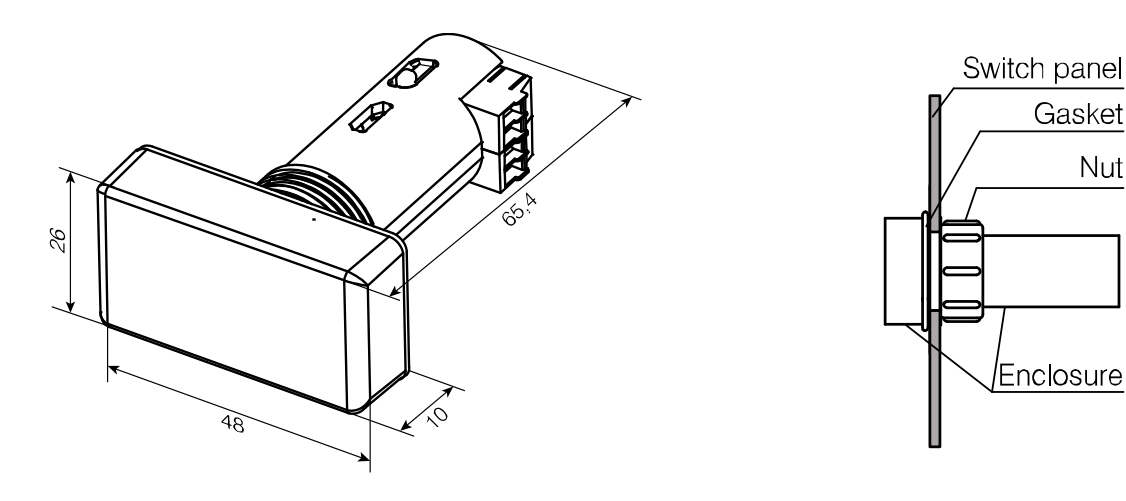

Fig. 5.1 External dimensions

Fig. 5.2 Mounting

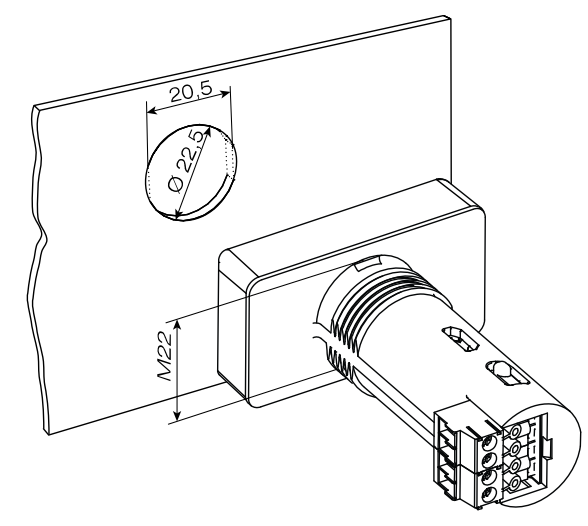

Fig. 5.3 Cut-out dimensions

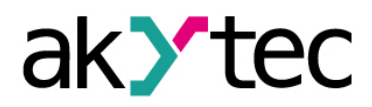

## Installation

## 5.2 Wiring

# i NOTE

To ensure the compliance with EMC requirements, it is recommended:

- to lay signal lines separately or screened from the power lines
- to use shielded cable for signal lines.

Maximum conductor cross-section is 1.0 mm<sup>2</sup>.

| Table 5.1  | Terminal    | assignments |
|------------|-------------|-------------|
| 1 4010 0.1 | i on in iai | accignmente |

| No. | Marking  | Description     |
|-----|----------|-----------------|
| 1   | 24 V (+) | Power supply    |
| 2   | 0 V (-)  | Power supply    |
| 3   | RS485 -  | RS485 interface |
| 4   | RS485 +  | RS485 interface |

## 5.3 RS485 network

A common standard RS485 is used for data exchange. The RS485 serial interface is based on two-wire technology and half-duplex mode. The protocols Modbus RTU and Modbus ASCII are supported.

Devices are connected to a network according to linear (bus) topology. It means that the line goes from the first device to the second one, from the second one to the third one, etc. Star connections and spur lines are not allowed. The maximum distance between the first and last device along the line is 1200 m.

The network consists of a master device and can contain up to 32 slave devices. The number of slave devices and the network length can be increased using a RS485 interface repeater.

Line reflections always occur at the open bus ends (the first and the last node). The higher the data transmission rate, the stronger they are. Terminating resistors on the both ends of line can be useful to minimize reflections. Terminating resistors of 120...150 ohm, 0.25 kW are recommended.

The RS485 interface is also active if the device is powered over USB.

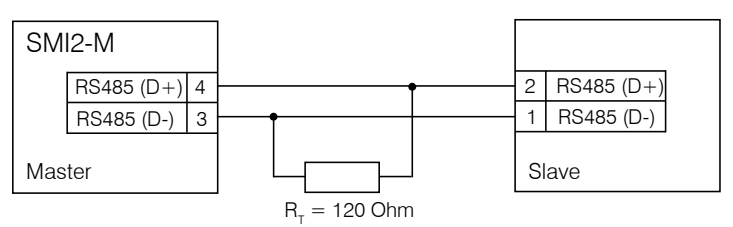

Fig. 5.4 Two SMI2-M in Master-Slave connection

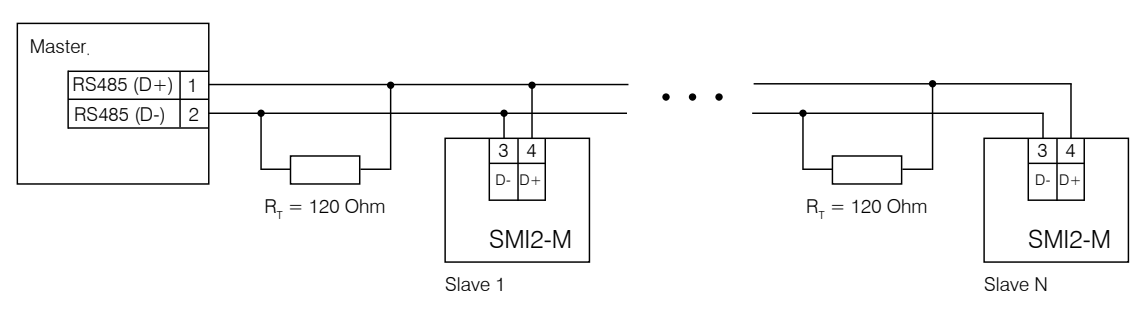

Fig. 5.5 Several SMI2-M as Slaves

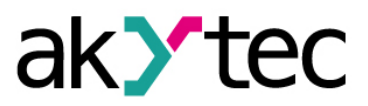

## Installation

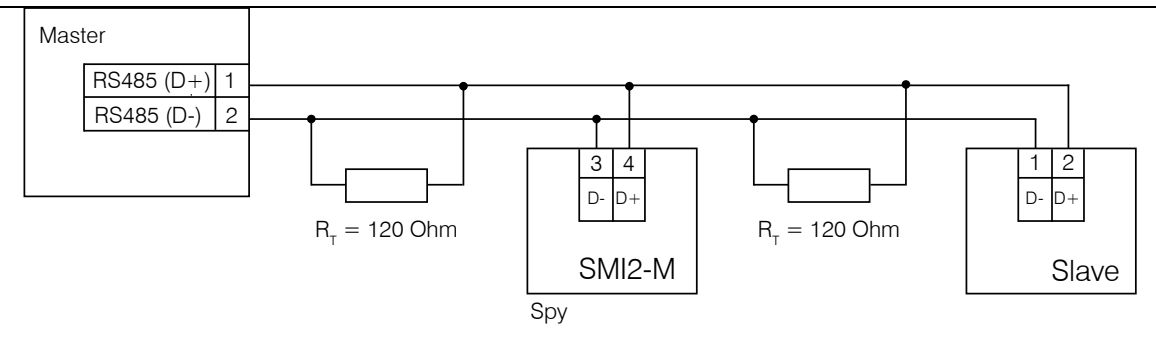

Fig. 5.6 SMI2-M as a Spy

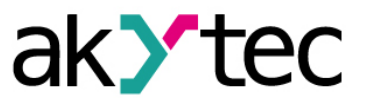

# 6. Factory settings restoration

To restore the factory settings:

- connect the device to the PC over USB
- start akYtecToolPro
- open a project with the connected SMI2-M
- click the toolbar item *Factory settings*
- ensure the parameters are reset to the default values
- click the toolbar item *Write parameters*  $extsf{l}$
- wait for a pop-up message about successful writing
- click the toolbar item Restart device <sup>Q</sup>

After a pop-up message about successful restart, the device will operate with the default parameters.

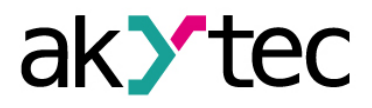

## 7. Maintenance

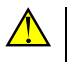

## WARNING

Switch off the power before maintenance.

The maintenance includes:

- cleaning the case and terminal blocks from dust, dirt and debris
- checking the device fastening
- checking the wiring (connecting wires, terminal connections, absence of mechanical damages).

#### 

The device should be cleaned with a damp cloth only. No abrasives or solvent-containing cleaners may be used.

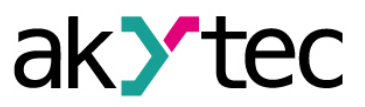

# 8. Transportation and storage

Pack the device in such a way as to protect it reliably against impact for storage and transportation. The original packaging provides optimum protection.

If the device is not taken immediately after delivery into operation, it must be carefully stored at a protected location. The device should not be stored in an atmosphere with chemically active substances.

The environmental conditions from the Sect. 3.1 must be considered during transportation and storage.

#### 

The device may have been damaged during transportation. Check the device for transport damage and completeness! Report the transport damage immediately to the shipper and akYtec GmbH.

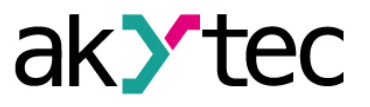

# 9. Scope of delivery

| _ | SMI2-M | 1 |   |
|---|--------|---|---|
| _ | Gasket | 1 | ĺ |

1

1

1

- Mounting nut
- 4-pole plug-in terminal block
- Short guide

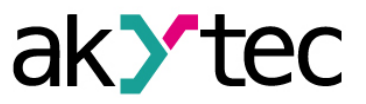

# Appendix A. Galvanic isolation

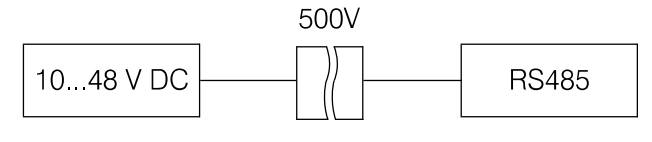

Fig. A.1 Galvanic isolation

The test voltages shown in Fig. A.1 correspond to the tests carried out under normal operating conditions with 1-minute exposure time.

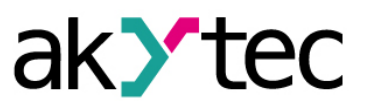

Table B.1 - device parameters with register addresses (default values in bold)

Table B.2 – applicable Modbus functions

Table B.3 – data types in memory

Table B.4 – displayable characters with ASCII-codes

The complete list of parameters with addresses can also be read out from the device using the toolbar item **Parameter list**  $\mathbb{P}$  in akYtecToolPro.

| Paramotor                     | Value                                                                                                    | Unit   | Ac-  | Address |      | Data type |
|-------------------------------|----------------------------------------------------------------------------------------------------|--------|------|---------|------|-----------|
| Falametei                     | Value                                                                                                    | Unit   | Cess | hex     | dec  | Data type |
|                               | RS485 inter                                                                                                    | face   |      |         |      |           |
| Baud rate                     | 3 - 2.4<br>4 - 4.8<br><b>5 - 9.6</b><br>6 - 14.4<br>7 - 19.2<br>8 - 38.4<br>9 - 57.6<br>10 - 115.2                          | kbit/s | RW   | 0x0209  | 521  | ENUM14    |
| Data bits                     | 0 – 8                                                                                                    | bit    | RW   | 0x020A  | 522  | ENUM2     |
| Stop bits                     | <b>0 – 1</b><br>1 – 2                                                                                                    | -      | RW   | 0x020B  | 523  | ENUM2     |
| Parity                        | <b>0 – none</b><br>1 – even<br>2 – odd                                                                                      | -      | RW   | 0x020C  | 524  | ENUM3     |
| Silent interval               | <b>0 – IDLE frame</b><br>1 – t3.5                                                                                           | -      | RW   | 0x0210  | 528  | UINT8     |
|                               | Modbus com                                                                                                    | mon    |      |         |      |           |
| Address in Slave<br>mode      | 1255                                                                                                    | -      | RW   | 0x020F  | 527  | UINT8     |
| Byte order                    | <ul> <li>0 – Unchanged</li> <li>1 – Swap bytes</li> <li>2 – Swap registers</li> <li>3 – Swap bytes and registers</li> </ul> | -      | RW   | 0x0FDD  | 4061 | ENUM4     |
| Safe state timeout            | <b>0</b> 60                                                                                                    | s      | RW   | 0x0FDE  | 4062 | UINT16    |
| Safe state display<br>bitmask | 0 <b>70404046</b> 4294967295                                                                                                | -      | RW   | 0x0FDF  | 4063 | UINT32    |
| Safe state color              | <b>0 – green</b><br>1 – red<br>2 – yellow                                                                                   | -      | RW   | 0x0FE1  | 4065 | ENUM3     |
| Safe state blinking           | <b>0 – Off</b><br>1 – On                                                                                                    | -      | RW   | 0x0FE2  | 4066 | ENUM2     |
|                               | Modbus Ma                                                                                                    | ster   |      |         |      |           |
| Protocol                      | <b>0 – RTU</b><br>1 – ASCII                                                                                                 | -      | RW   | 0x0FB4  | 4020 | ENUM2     |
| Target device ad-<br>dress    | 1255                                                                                                    | -      | RW   | 0x0FB5  | 4021 | UINT8     |
| Response timeout              | 300 <b>1000</b> 10000                                                                                                    | ms     | RW   | 0x0FB6  | 4022 | UINT16    |
| Modbus function               | <b>0 – 0x03</b><br>1 – 0x04                                                                                                 | -      | RW   | 0x0FB7  | 4023 | ENUM2     |
| Start register                | <b>0</b> 65535                                                                                                    | -      | RW   | 0x0FB8  | 4024 | UINT16    |
| Request period                | 100 <b>200</b> 65535                                                                                                    | ms     | RW   | 0x0FB9  | 4025 | UINT16    |

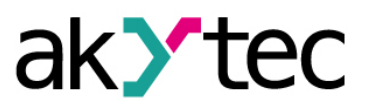

|                             | Modbus S                                                                                               | ру    |    |        |      |        |
|-----------------------------|----------------------------------------------------------------------------------------------------|-------|----|--------|------|--------|
| Target device ad-<br>dress  | 01255                                                                                                  | -     | RW | 0x0FC8 | 4040 | UINT8  |
| Modbus function             | 0 - 0x03<br><b>1 - 0x04</b><br>2 - 0x06<br>3 - 0x10                                                    | -     | RW | 0x0FC9 | 4041 | ENUM4  |
| Start register              | 0 <b>1</b> 65535                                                                                       | -     | RW | 0x0FCA | 4042 | UINT16 |
|                             | Device setti                                                                                           | ngs   |    | 1      | 1    |        |
| Operation mode              | <b>0 – SLAVE</b><br>1 – MASTER<br>2 – SPY                                                              | -     | RW | 0x0FA0 | 4000 | ENUM3  |
| Save-to-Flash<br>Trigger    | <b>0</b> / 1                                                                                           | -     | RW | 0x1388 | 5000 | ENUM2  |
|                             | Display                                                                                                | 1     |    | ı      | L    |        |
| Data type                   | <b>0 – INT</b><br>1 – UINT<br>2 – DINT<br>3 – UDINT<br>4 – REAL<br>5 – STRING<br>6 – IMAGE<br>7 – TIME | -     | RW | 0x100B | 4107 | ENUM8  |
| Color                       | <b>0 – green</b><br>1 – red<br>2 – yellow                                                              | -     | RW | 0x1004 | 4100 | ENUM3  |
| Brightness                  | 0 <b>75</b> 100                                                                                        | %     | RW | 0x1005 | 4101 | UINT8  |
| Leading zeros               | 03                                                                                                    | -     | RW | 0x1008 | 4104 | ENUM4  |
| Decimal point posi-<br>tion | <b>0 - « »</b><br>1 - « »<br>2 - « »<br>3 - « »                                                        | -     | RW | 0x100C | 4108 | ENUM8  |
| Offset                      | -999 <b>0</b> 9999                                                                                     | -     | RW | 0x100D | 4109 | REAL32 |
| Factor                      | -999 <b>1</b> 9999                                                                                     | -     | RW | 0x100F | 4111 | REAL32 |
| Blinking                    | <b>0 – Off</b><br>1 – On                                                                               | -     | RW | 0x1006 | 4102 | ENUM2  |
| Blinking period             | 250 <b>1000</b> 3000                                                                                   | ms    | RW | 0x1007 | 4103 | UINT16 |
| Display mode                | <b>0 – Static</b><br>1 – Text ticker<br>2 – Number ticker                                              | -     | RW | 0x100A | 4106 | ENUM3  |
| Tick time                   | <b>100</b> 1500                                                                                        | ms    | RW | 0x1009 | 4105 | UINT16 |
|                             | Displayed v                                                                                            | alue  |    |        |      |        |
| INT                         | -2768 <b>0</b> 32767                                                                                   | -     | RW | 0x1068 | 4200 | INT16  |
| UINT                        | <b>0</b> 65535                                                                                         | -     | RW | 0x1069 | 4201 | UINT16 |
| DINT                        | -2147483648 <b>0</b> 2147483647                                                                        | -     | RW | 0x106A | 4202 | INT32  |
| UDINT                       | <b>0</b> 4294967295                                                                                    | -     | RW | 0x106C | 4204 | UINT32 |
| REAL                        | -3.402823E+383.402823E+38                                                                              | -     | RW | 0x106E | 4206 | REAL32 |
| STRING                      | -                                                                                                    | -     | RW | 0x1070 | 4208 | STRING |
| String length               | 432                                                                                                    | byte  | RW | 0x1099 | 4249 | UINT8  |
| IMAGE                       | <b>0</b> 4294967295                                                                                    | -     | RW | 0x109A | 4250 | UINT32 |
| TIME                        | <b>0</b> 4294967295                                                                                    | -     | RW | 0x109C | 4252 | UINT32 |
|                             | Extended co                                                                                            | ntrol |    |        |      |        |
| Enable                      | 0 – Off<br>1 – On<br>Zone 5                                                                            | -     | RW | 0x10CC | 4300 | ENUM2  |

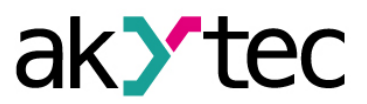

| Color                           | <b>0 – green</b><br>1 – red<br>2 – vellow | -  | RW | 0x10CD | 4301  | ENUM3  |  |
|---------------------------------|-------------------------------------------|----|----|--------|-------|--------|--|
| Blinking                        | <b>0 – Off</b><br>1 – On                  | -  | RW | 0x10CE | 4302  | ENUM2  |  |
| Zone 4                          |                                           |    |    |        |       |        |  |
| Enable                          | <b>0 – Off</b><br>1 – On                  | -  | RW | 0x10F4 | 4340  | ENUM2  |  |
| Upper limit                     | -999 <b>0</b> 9999                        | -  | RW | 0x10F5 | 4341  | REAL32 |  |
| Hysteresis                      | <b>0</b> 9999                             | -  | RW | 0x10F7 | 4343  | REAL32 |  |
| Color                           | 0 – green<br><b>1 – red</b><br>2 – yellow | -  | RW | 0x10F9 | 4345  | ENUM3  |  |
| Blinking                        | <b>0 – Off</b><br>1 – On                  | -  | RW | 0x10FA | 4346  | ENUM2  |  |
|                                 | Zone 3                                    |    |    |        |       |        |  |
| Enable                          | <b>0 – Off</b><br>1 – On                  | -  | RW | 0x10EA | 4330  | ENUM2  |  |
| Upper limit                     | -999 <b>0</b> 9999                        | -  | RW | 0x10EB | 4331  | REAL32 |  |
| Hysteresis                      | <b>0</b> 9999                             | -  | RW | 0x10ED | 4333  | REAL32 |  |
| Color                           | 0 – green<br><b>1 – red</b><br>2 – yellow | -  | RW | 0x10EF | 4335  | ENUM3  |  |
| Blinking                        | 0 – Off<br><b>1 – On</b>                  | -  | RW | 0x10F0 | 4336  | ENUM2  |  |
|                                 | Zone 2                                    |    |    |        |       |        |  |
| Enable                          | <b>0 – Off</b><br>1 – On                  | -  | RW | 0x10E0 | 4320  | ENUM2  |  |
| Upper limit                     | -999 <b>0</b> 9999                        | -  | RW | 0x10E1 | 4321  | REAL32 |  |
| Hysteresis                      | 09999                                     | -  | RW | 0x10E3 | 4323  | REAL32 |  |
| Color                           | 0 – green<br><b>1 – red</b><br>2 – yellow | -  | RW | 0x10E5 | 4325  | ENUM3  |  |
| Blinking                        | <b>0 – Off</b><br>1 – On                  | -  | RW | 0x10F6 | 4326  | ENUM2  |  |
|                                 | Zone 1                                    | -  | -  |        |       |        |  |
| Enable                          | <b>0 – Off</b><br>1 – On                  | -  | RW | 0x10D6 | 4310  | ENUM2  |  |
| Upper limit                     | -999 <b>0</b> 9999                        | -  | RW | 0x10D7 | 4311  | REAL32 |  |
| Hysteresis                      | <b>0</b> 9999                             | -  | RW | 0x10D9 | 4313  | REAL32 |  |
| Color                           | 0 – green<br><b>1 – red</b><br>2 – yellow | -  | RW | 0x10DB | 4315  | ENUM3  |  |
| Blinking                        | 0 – Off<br><b>1 – On</b>                  | -  | RW | 0x10DC | 4316  | ENUM2  |  |
|                                 | Device stat                               | us |    |        |       |        |  |
| Status                          | 04294967295                               | -  | R  | 0xF0B4 | 61620 | REAL32 |  |
| Remaining flash<br>write cycles | 0100                                      | %  | R  | 0xF0B8 | 61624 | REAL16 |  |

## Table B.2 Modbus functions

| Code      | Name                     | Description                                                  |  |  |  |  |  |
|-----------|--------------------------|--------------------------------------------------------------|--|--|--|--|--|
| 03 (0x03) | Read Holding Registers   | Read the contents of a contiguous block of holding registers |  |  |  |  |  |
| 04 (0x04) | Read Input Registers     | Read from 1 to 125 contiguous input registers                |  |  |  |  |  |
| 06 (0x06) | Write Single Register    | Write a single holding register                              |  |  |  |  |  |
| 16 (0x10) | Write Multiple Registers | Write a block of contiguous registers (1 to 123 registers)   |  |  |  |  |  |

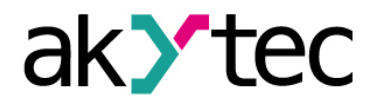

| Data type | Size      | e     | Description             |  |  |  |  |
|-----------|-----------|-------|-------------------------|--|--|--|--|
| Data type | registers | bytes |                         |  |  |  |  |
| UINT8     | 1         | 1     | Unsigned integer        |  |  |  |  |
| UINT16    | 1         | 2     | Unsigned integer        |  |  |  |  |
| UINT32    | 2         | 4     | Unsigned integer        |  |  |  |  |
| INT16     | 1         | 2     | Signed integer          |  |  |  |  |
| INT32     | 2         | 4     | Signed integer          |  |  |  |  |
| REAL16    | 1         | 2     | Floating-point number   |  |  |  |  |
| REAL32    | 2         | 4     | Floating-point number   |  |  |  |  |
| STRING    | 16        | 32    | String of 32 characters |  |  |  |  |
| ENUM      | 1         | 2     | Unsigned integer        |  |  |  |  |

### Table B.3Data types in memory

Table B.4 ASCII-codes

| ASCII-<br>Code | .0 | .1 | .2 | .3 | .4 | .5 | .6 | .7 | .8 | .9 | .Α  | .В | .C | .D | .E | .F |
|----------------|----|----|----|----|----|----|----|----|----|----|-----|----|----|----|----|----|
| 2.             |    |    |    |    |    |    |    |    |    |    |     |    |    | Ι  |    |    |
|                |    |    |    |    |    |    |    |    |    |    |     |    |    | -  |    |    |
| 3.             | 0  | 1  | 2  | 3  | 4  | 5  | 6  | 7  | 8  | 9  |     |    |    |    |    |    |
|                | Π  | 1  | 2  | Ε  | Ч  | 5  | Б  | 7  | B  | 9  |     |    |    |    |    |    |
| 4.             |    | Α  | В  | С  | D  | Е  | F  | G  | Н  | I  | J   | Κ  | L  | М  | Ν  | 0  |
|                |    | R  | Ь  | Γ  | Ь  | Ε  | F  | Б  | Н  | Ē  | Ĺ.  | ۲  | L  | ñ  | л  | ō  |
| E              | Р  | Q  | R  | S  | Т  | U  | V  | W  | Х  | Y  | Z   |    |    |    |    | _  |
| 5.             | Р  | 9  | r  | 5  | E  | Ш  | ц  | Ŭ  | й  | Ч  | Ξ   |    |    |    |    | -  |
| 6              |    | а  | b  | С  | d  | е  | f  | g  | h  | i  | j   | k  | I  | m  | n  | 0  |
|                |    | R  | Ь  | Ľ  | Ь  | Ε  | F  | Б  | Ь  | Ē  | Ĺ.  | γ  | L  | ñ  | n  | 0  |
| 7.             | р  | q  | r  | S  | t  | u  | v  | w  | Х  | У  | z   |    |    |    |    |    |
|                | Р  | 9  | r  | 5  | Ł  | Ш  | ш  | U  | й  | Ч  | 111 |    |    |    |    |    |

| Example 13. The device with t | he address 100 should display the text <b>WORD</b>              |  |  |  |  |  |  |  |
|-------------------------------|-----------------------------------------------------------------|--|--|--|--|--|--|--|
| Request:                      | 64 10 00 1D 00 02 04 57 4F 52 44 C0 07                          |  |  |  |  |  |  |  |
| Device address:               | 0x64 (100)                                                      |  |  |  |  |  |  |  |
| Function code:                | 0x10 (16)                                                       |  |  |  |  |  |  |  |
| Start register:               | 0x1D (29)                                                       |  |  |  |  |  |  |  |
| Number of registers:          | 0x02 (2)                                                        |  |  |  |  |  |  |  |
| Data length (byte):           | 0x04 (4)                                                        |  |  |  |  |  |  |  |
| Data:                         | 0x57(W) 0x4F(O) 0x52(R) 0x44(D)                                 |  |  |  |  |  |  |  |
| CRC:                          | 0xC0 0x07                                                       |  |  |  |  |  |  |  |
| Example 14. The device with t | he address 100 should display the text <b>W.O.R.D.</b>          |  |  |  |  |  |  |  |
| Request                       | 64 10 00 1D 00 04 08 57 2E 4F 2E 52 2E 44 2E 90 3               |  |  |  |  |  |  |  |
| Device address:               | 0x64 (100)                                                      |  |  |  |  |  |  |  |
| Function code:                | 0x10 (16)                                                       |  |  |  |  |  |  |  |
| Start register:               | 0x1D (29)                                                       |  |  |  |  |  |  |  |
| Number of registers:          | 0x04 (4)                                                        |  |  |  |  |  |  |  |
| Data length (byte):           | 0x08 (8)                                                        |  |  |  |  |  |  |  |
| Data:                         | 0x57(W) 0x2E(.) 0x4F(O) 0x2E(.) 0x52(R) 0x2E(.) 0x44(D) 0x2E(.) |  |  |  |  |  |  |  |
| CRC:                          | 0x90 0x31                                                       |  |  |  |  |  |  |  |